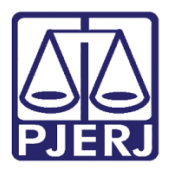

Dica de Sistema

# Juntada de Documento Avulsa

PJe – Processo Judicial Eletrônico

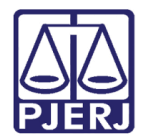

## SUMÁRIO

| 1. | Introdução           | 3 |
|----|----------------------|---|
| 2. | Juntar Documento     | 3 |
| 3. | Histórico de Versões | 8 |

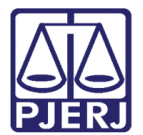

# Juntada de Documento Avulsa

#### 1. Introdução

Este manual apresenta de forma simples, o passo a passo do procedimento de juntada de documento no processo de forma avulsa, pelos Autos Digitais do Processo.

Vale destacar que este procedimento dever ser realizado de forma excepcional, pois qualquer juntada realizada desta forma, não movimenta o processo no sistema. Podendo comprometer o andamento e a celeridade processual, dependendo do caso.

#### 2. Juntar Documento

Para realizar a juntada avulsa de documentos, acesse os **Autos Digitais** do processo e selecione o ícone **Juntar Documentos**, disponibilizado na tarja azul na parte superior da tela.

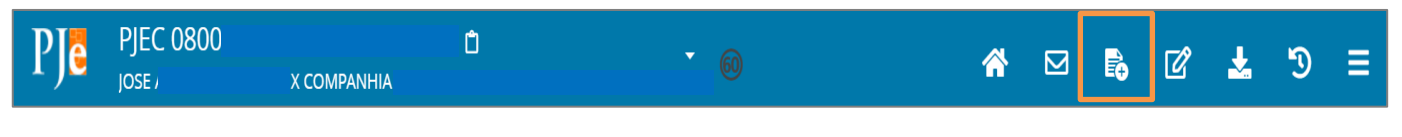

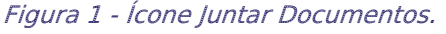

Ou clique no Menu da tela dos Autos Digitais e selecione a opção Juntar Documentos.

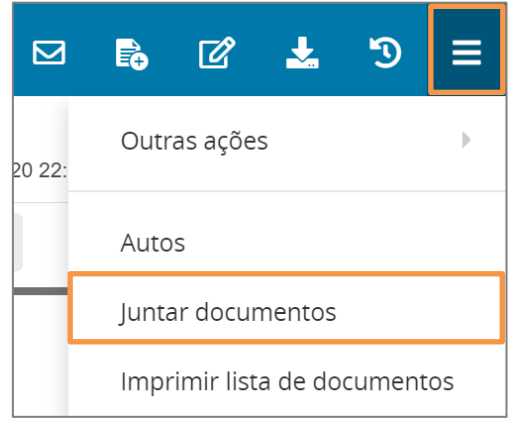

Figura 2 - Menu dos Autos Digitais.

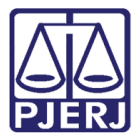

Será aberta a tela **Juntar Documentos**, habilitando alguns campos para preenchimento. Selecione o **Tipo de Documento**, altere a **Descrição** caso deseje, sendo opcional adicionar um **número** ao documento e utilizar algum **Modelo** para confecção do documento.

0

OBSERVAÇÃO: Orienta-se que o campo **Descrição** seja preenchido de forma precisa e completa, para facilitar a identificação do documento posteriormente, pois a informação será exibida na árvore do processo nos **Autos Digitais**.

OBSERVAÇÃO: Ao marcar Sigiloso, o documento ficará restrito. Para configurar a restrição é necessário, acessar pelo **menu** dos autos digitais, a opção Segredo ou Sigilo para permitir a visualização das partes. Este procedimento só pode ser realizado pelo Magistrado ou Chefe de Serventia.

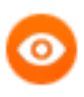

OBSERVAÇÃO: Conforme o **Tipo de documento** selecionado, os campos a serem preenchidos podem ser diferentes. Todos os campos que possuírem o **\*** são preenchimento obrigatório.

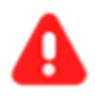

**ATENÇÃO:** As opções listadas para selecionar o **Tipo de documento** serão exclusivas conforme o papel do usuário logado no sistema PJe.

| ₽J <mark>ē</mark>            | PJEC 0800475      |                                 |             |                                                 |                        |          |         | 6         |  | <b>e</b>   | ď | *  | Э          | ≡       |
|------------------------------|-------------------|---------------------------------|-------------|-------------------------------------------------|------------------------|----------|---------|-----------|--|------------|---|----|------------|---------|
| Juntar                       | Juntar documentos |                                 |             |                                                 |                        |          |         |           |  |            |   |    |            |         |
| Tipo de documento* Descrição |                   |                                 | Número (opc | cional)                                         |                        | Modelo   | ne um m | odelr v   |  | □ Sigiloso |   |    |            |         |
|                              |                   |                                 |             |                                                 |                        |          |         |           |  |            |   | Ra | iscunho sa | alvo em |
| В                            | I ∐ abc ≣ ≣ ≣     | Tipo de fon                     | t 🕶 Tamanho | • $X_2  \chi^2 \stackrel{A=}{\xrightarrow{A=}}$ | 5 X 🖻 🖻 🕻              | ab<br>ac |         |           |  |            |   |    |            |         |
| = =                          | ∉ Æ ち/ े 🖁 %      | ¶≣ ?? <u>A</u> - <mark>8</mark> | 2 - 🐺 📃 🗆   | 197 <b>- 1</b> . 3+ 4                           | n m <sup>2</sup> ¥ 🎟 🖿 | Ω¶       | 🎨 53    | <u>A=</u> |  |            |   |    |            |         |
|                              |                   |                                 |             |                                                 |                        |          |         |           |  |            |   |    |            |         |

Figura 3 - Tela Juntar Documentos.

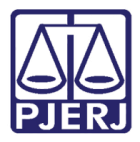

O campo disponibilizado para **edição de texto** é de preenchimento obrigatório. Caso o documento a ser juntado seja anexado, é preciso que tenha alguma informação no campo do **editor**, para que habilite o botão **Salvar**.

Ao finalizar a confecção do documento, clique em Salvar.

| 三三 伝 差 ち ぐ 💩 🛠 🖺   | 99 <u>A</u> • 🌌 • 🐺 | 4m m2 14. | Ω¶ | ê 53 | A=<br>A= |
|--------------------|---------------------|-----------|----|------|----------|
| Documento em anexo |                     |           |    |      |          |
|                    |                     |           |    |      |          |
|                    |                     |           |    |      |          |
|                    |                     |           |    |      |          |
|                    |                     |           |    |      |          |
|                    |                     |           |    |      |          |
|                    |                     |           |    |      |          |
|                    |                     |           |    |      |          |
|                    |                     |           |    |      |          |
|                    |                     |           |    |      |          |
| SALVAR             |                     |           |    |      |          |

Figura 4 – Campo editor e botão Salvar.

Para incluir um documento já digitalizado, clique em Adicionar.

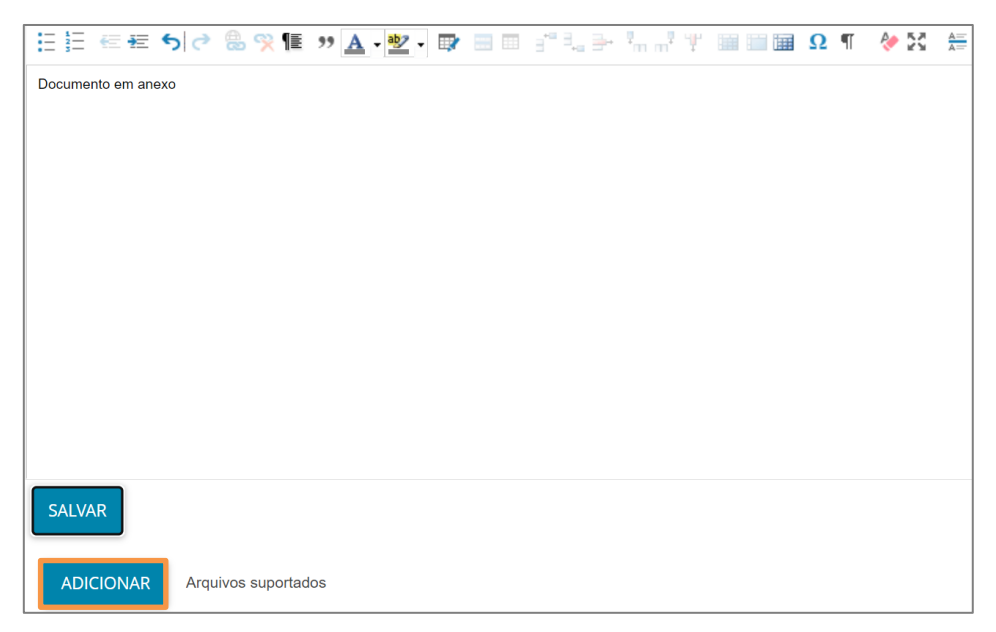

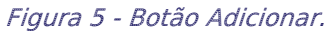

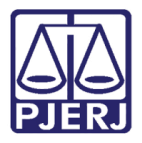

O sistema abre a tela de **Enviar arquivos** para buscar o documento digitalizado salvo no computador. Após selecionar o documento, clique em **Abrir**.

| 🕹 Enviar arquivo(s) X                                                                               |                     |                                  |  |  |  |  |  |
|----------------------------------------------------------------------------------------------------|---------------------|----------------------------------|--|--|--|--|--|
| $\leftarrow$ $\rightarrow$ $\checkmark$ $\uparrow$ 📕 « Área de Trabalho $>$ Itil $>$ material extra | م                   | Pesquisar material extra         |  |  |  |  |  |
| Organizar 👻 Nova pasta                                                                              |                     | 8== - 🔳 ?                        |  |  |  |  |  |
| 🗣 Downloads 🖈 ^ Nome ^                                                                              | Data de modificação | Тіро                             |  |  |  |  |  |
| 🖹 Documentos 🖈 🔮 Apost                                                                              | 11/05/2020 16:42    | Adobe Acrobat D                  |  |  |  |  |  |
| 🔚 Imagens 🖈 👌 ITIL_20                                                                               | 11/05/2020 16:42    | Adobe Acrobat D                  |  |  |  |  |  |
| 📙 Gerenciamento c 🛛 🛃 TIEXA                                                                         | 11/05/2020 16:35    | Adobe Acrobat D                  |  |  |  |  |  |
| Processos de De                                                                                     |                     |                                  |  |  |  |  |  |
| Processos de Pla                                                                                    |                     |                                  |  |  |  |  |  |
| screens                                                                                             |                     |                                  |  |  |  |  |  |
| 😻 Dropbox                                                                                           |                     |                                  |  |  |  |  |  |
| lendrive                                                                                            |                     |                                  |  |  |  |  |  |
| 🍠 Este Computador                                                                                   |                     |                                  |  |  |  |  |  |
| 💐 SAMSUNG (D:) 🛛 🗸 <                                                                                |                     | >                                |  |  |  |  |  |
| Nome: TIEXAMES_Plano_de_Estudos                                                                     | All :               | Supported Types   Abrir Cancelar |  |  |  |  |  |

Figura 6 - Escolher Arquivos.

O arquivo será carregado, devendo informar o **Tipo de Documento** e a **Descrição**, que após a devida seleção, será exibido um **check verde** confirmando o procedimento. É de suma importância que a **Descrição** do documento seja pertinente, pois a mesma é apresentada na árvore do processo.

Caso deseje anexar mais de um documento, repita o processo.

| ADICIONAR LIMPAR<br>Marcar/Desmarcar todos      | Arquivos suportados                                                         |                       |  |
|-------------------------------------------------|-----------------------------------------------------------------------------|-----------------------|--|
| AR .pdf<br>83,7 KiB<br>application/pdf          | Tipo de documento<br>Descrição<br>Número (opcional)<br>Sigiloso (opcional)[ | Outros documentos  AR |  |
| ADICIONAR LIMPAR<br>Finalizado o upload do arqu | Arquivos suportados<br>ivo AR .pdf com sucesso.                             |                       |  |

Figura 7 - Tipo de Documento/ Descrição.

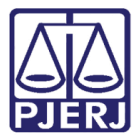

Ao final os documentos deverão ser assinados, clique em Assinar Documento(s) ou Assinar Documento(s) Mobile.

| ProceComCiv 0800049                  | · 0 👔                              | *         | Q      |      | <b>-</b> | ľ       | *      | Э       | =  |
|--------------------------------------|------------------------------------|-----------|--------|------|----------|---------|--------|---------|----|
| Processo: 0800049                    |                                    |           |        |      |          |         |        |         |    |
| Classe: PROCEDIMENTO COMUM CÍVEL (7) |                                    |           |        |      |          |         |        |         |    |
| AUTOR: I                             |                                    |           |        |      |          |         |        |         |    |
| REU: I                               |                                    |           |        |      |          |         |        |         |    |
| Certifico que                        |                                    |           |        |      |          |         |        |         |    |
|                                      | RIO DE JANEIRO, 2 de maio de 2022. |           |        |      |          |         |        |         |    |
|                                      | Am                                 |           |        |      |          |         |        |         | *  |
| SALVAR                               |                                    |           |        |      |          |         |        |         |    |
| ADICIONAR Arquivos suportados        |                                    |           |        |      |          |         |        |         |    |
|                                      | ASS                                | INAR DOCI | JMENTC | )(S) | ASSINA   | R DOCUI | MENTO( | S) MOBI | LE |
|                                      |                                    |           |        |      |          |         |        |         |    |

Figura 8 - Assinar documento.

Após a assinatura, o documento juntado pode ser visualizado nos autos do processo.

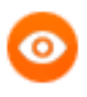

OBSERVAÇÃO: O documento é juntado ao processo <u>imediatamente</u> após a assinatura. Não existindo um local, onde o documento aguarda pela juntada manual aos autos.

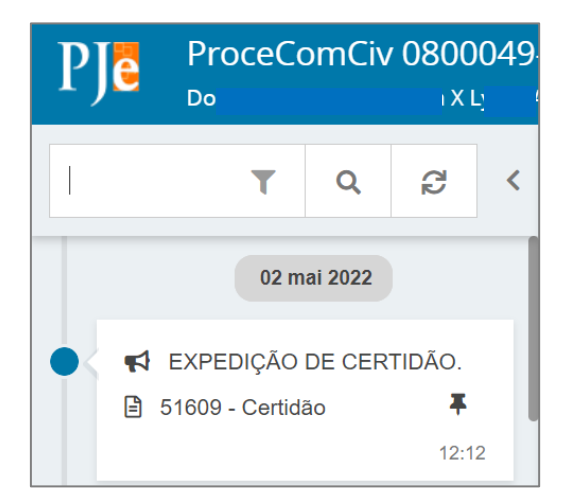

Figura 9 - Documento juntado.

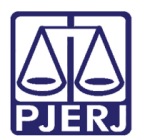

## 3. Histórico de Versões

| Versão | Data       | Descrição da alteração          | Responsável    |
|--------|------------|---------------------------------|----------------|
| 1.0    | 30/05/2022 | Elaboração de Documento.        | Amanda Narciso |
| 1.0    | 30/05/2022 | Revisão ortográfica e template. | Simone Araujo  |
| 1.0    | 23/06/2022 | Revisão do documento.           | Simone Araujo  |